## Estimated Leave Loss Calculation for Classified Employees

Go to your *Current Pay Period* timecard and select the last day in the pay period. Select the Accruals tab. Make note of your **Accrual Ending Balance** at the bottom of the screen. See example.

| Totals Accruals Historical Corrections Audits |                          |                         |                        |                        |                       |                           |                         |                        |  |  |  |  |  |
|-----------------------------------------------|--------------------------|-------------------------|------------------------|------------------------|-----------------------|---------------------------|-------------------------|------------------------|--|--|--|--|--|
| Accrual Code                                  | Accrual Reporting Period | Accrual Opening Balance | Accrual Earned to Date | Accrual Pending Grants | Accrual Taken to Date | Accrual Available Balance | Accrual Planned Takings | Accrual Ending Balance |  |  |  |  |  |
| Annual                                        | Tue 1/10 - Tue 1/09      | 384.0                   | 152.0                  | 40.0                   | 61.0                  | 475.0                     | 2.0                     | 513.0                  |  |  |  |  |  |

Then go back to the top of the timecard, click on the calendar (looks like a calculator) next to the Current Pay Period, select the date of **1/10/24**.

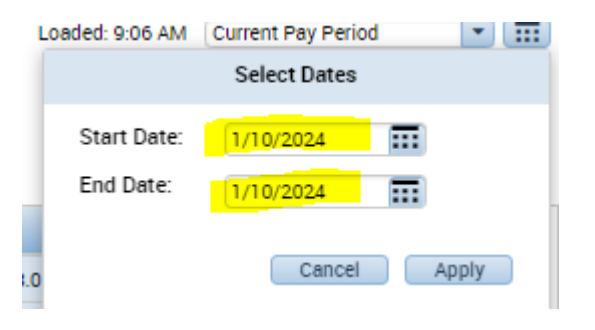

The Accruals tab will show the balances as of 1/10/24. Subtract the Accrual Opening Balance as of 1/10/24 from the Accrual Ending Balance reflected on your *Current Pay Period's* timecard.

| Totals Accruals Hist | Historical Corrections Audits |                         |                        |                        |                       |                           |                         |                        |  |  |  |
|----------------------|-------------------------------|-------------------------|------------------------|------------------------|-----------------------|---------------------------|-------------------------|------------------------|--|--|--|
| Accrual Code         | Accrual Reporting Period      | Accrual Opening Balance | Accrual Earned to Date | Accrual Pending Grants | Accrual Taken to Date | Accrual Available Balance | Accrual Planned Takings | Accrual Ending Balance |  |  |  |
| Annual               | Wed 1/10 - Thu 1/09           | 384.0                   | 8.0                    | 144.0                  | 0.0                   | 392.0                     | 0.0                     | 536.0                  |  |  |  |

The difference, for this example, 513-384=129, is the amount of annual leave hours that will be lost if not taken by 1/9/24. The Accrual Available Balance includes the annual leave accrual for the 12/25-1/9 pay period.